# **WIFI-Modul** Installations- & Gebrauchsanleitung

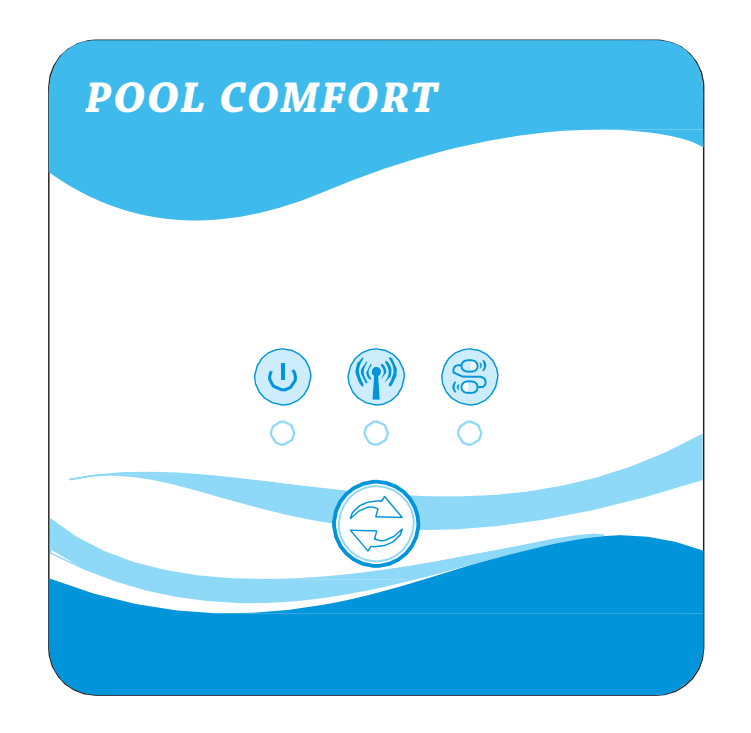

#### 1. Betrieb des WIFI-Moduls

1.1 Darstellung des WIFI-Moduls:

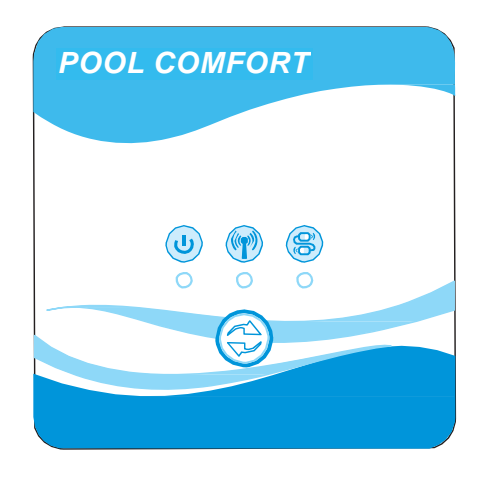

Unterbrechen Sie bitte die Stromversorgung, bevor Sie das Motherboard und das WIFI-Modul verbinden. Wenn die Wärmepumpe mit Strom versorgt wird, ist der Kommunikationssymbol am WIFI-Modul auf Ein, dies weist darauf hin, dass sie bereits verbunden sind. Wenn die Verbindung 10 s lang nicht zustande kommt, prüfen Sie bitte die Verbindungen zwischen dem Motherboard und dem WIFI-Modul oder verwenden Sie ein anderes WIFI-Modul.

## Funktionen der Knöpfe:

S Knopf: Zur Aktivierung des WIFI-Moduls und zur Suche nach einer WIFI-Verbindung.

# Definitionen der Symbole:

- --Stromsymbol, zeigt an, dass das WIFI-Modul mit Strom versorgt wird.
- -WIFI-Symbol, zeigt eine vorhandene WIFI-Verbindung an.
- -Kommunikationssymbol, zeigt an, dass die Kommunikation zwischen dem Motherboard und dem WIFI-Modul zustande gekommen ist.

- 1.2 Installation des WIFI-Moduls
  - 1. Bitte unterbrechen Sie die Stromversorgung, bevor Sie das Motherboard, das Steuergerät und das WIFI-Modul miteinander verbinden.
  - 2. Öffnen Sie die obere Abdeckung, indem Sie die entsprechenden Schrauben entfernen.

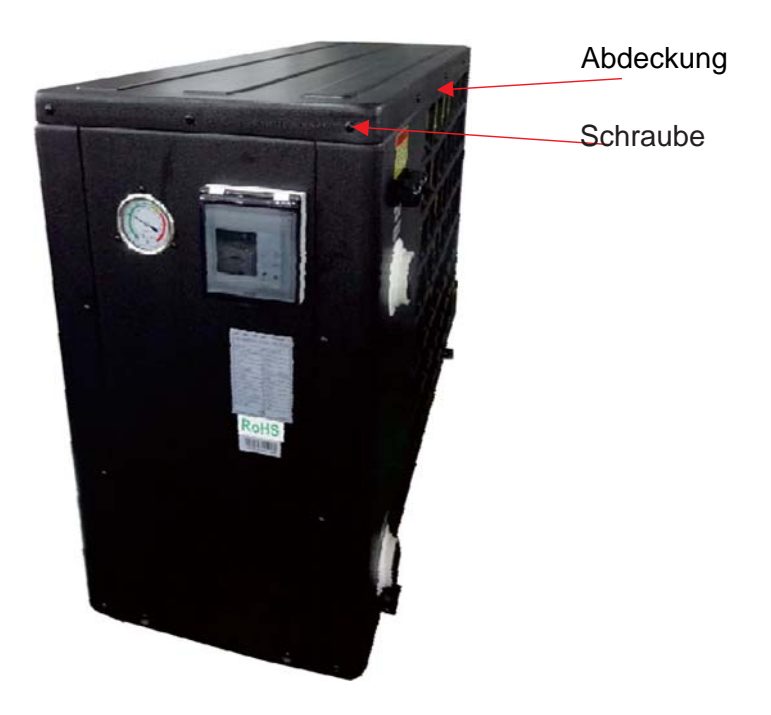

3. Schneiden Sie die Kabelbinder durch, um das Verbindungskabel zwischen dem Motherboard und der Kontrollanzeige freizumachen.

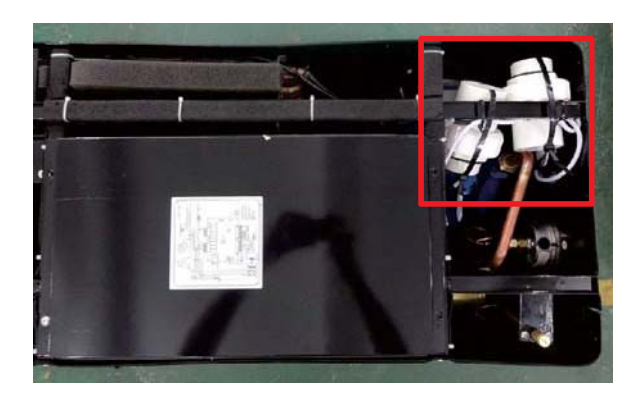

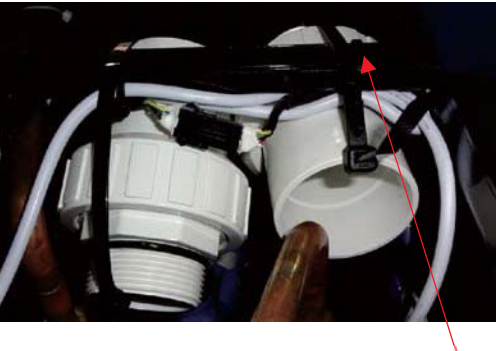

Kabelbinder

4. Ziehen Sie das Verbindungskabel der Wärmepumpe heraus.

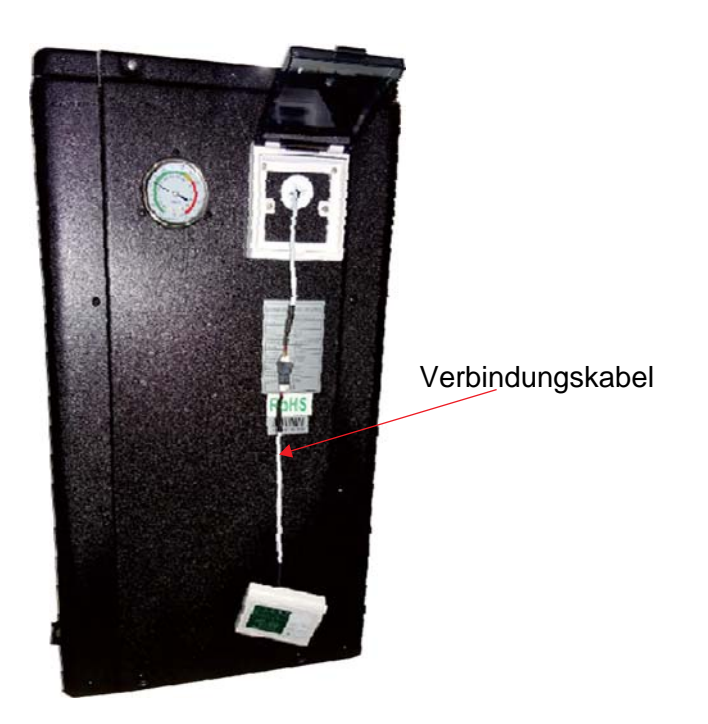

5. Trennen Sie das Verbindungskabel und installieren Sie das WIFI-Modul zwischen dem Motherboard und der Kontrollanzeige.

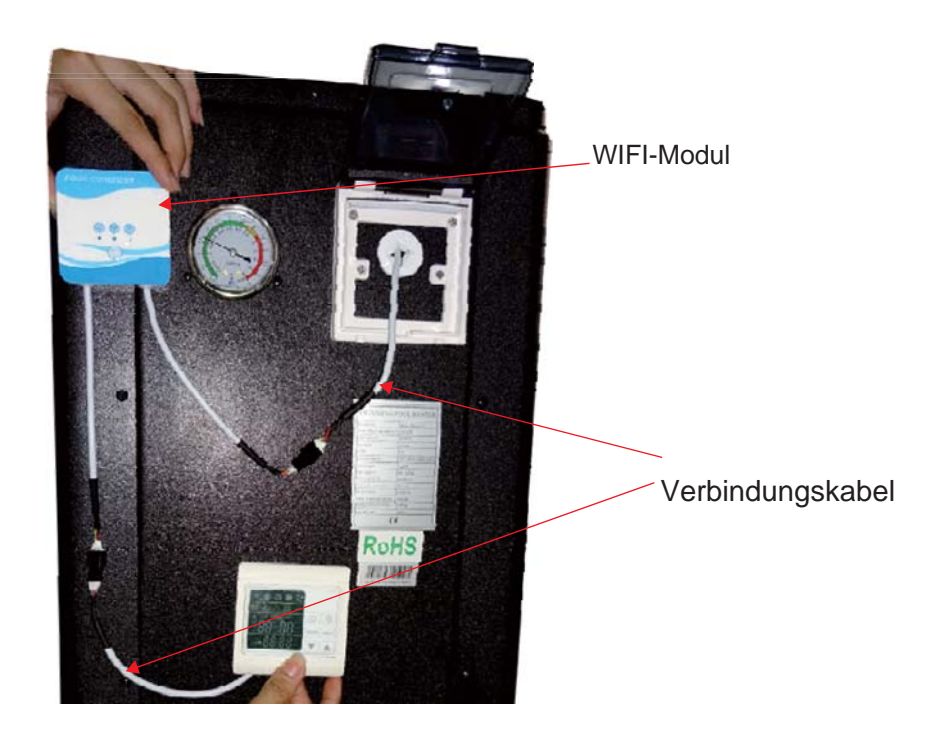

#### 2. Betrieb der APP-Kontrolle

2 .1 Funktionsprinzip der APP-Kontrolle Anforderungen für das Android-System:

- 1. Systemversion über 2 .3 .7 (2 .3 .7 nicht inbegriffen)
- 2. Auflösung 480 \*800 und darüber.
- 3. APK 40M und darüber,
- TF-Karte oder eingebauter Speicher.
- 4. Das System muss über 100MB freien Speicherplatz verfügen.

Anforderungen für das iPHONE iOS System:

- 1. Für die ios Systemversion 8.x und darüber.
- 2. Für iphone 4s und neuere.
- 3. Mindestens 40M freier Speicher im Telefon.
- 2.2 Netzwerkkonfiguration.

1).Laden Sie "POOL KOMFORT" herunter und installieren Sie es.

POOL KOMFORT APP

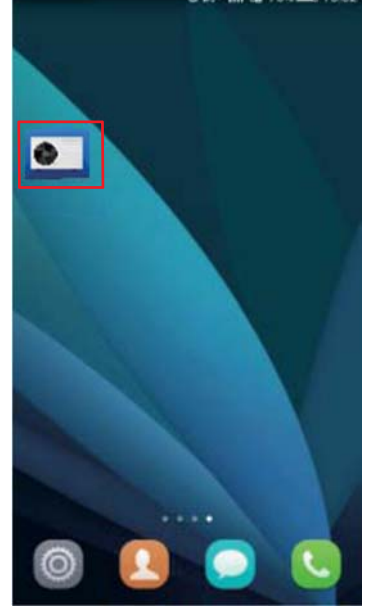

2) Stellen Sie sicher, dass Ihr Telefon mit Ihrem WIFI-Modul verbunden ist.

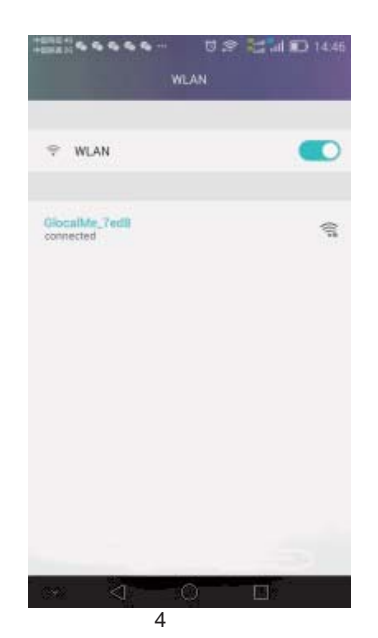

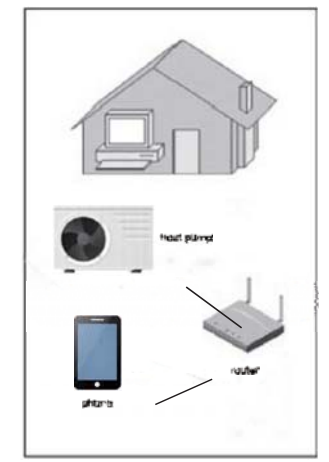

A. WIFI-Modul-Verbindung

3) Starten Sie die Wärmepumpe: das Symbol 🕕 leuchtet. Drücken Sie 🛞 am WIFI-Modul für 3 s, um das WIFI-Modul zu aktivieren. Das WIFI-Symbol nächstgelegene WIFI-Netz wird gesucht.

Wenn die WIFI-Verbindung steht, hört das

Symbol zu blinken auf und leuchtet dauerhaft. (())

(m) fängt an zu blinken und das

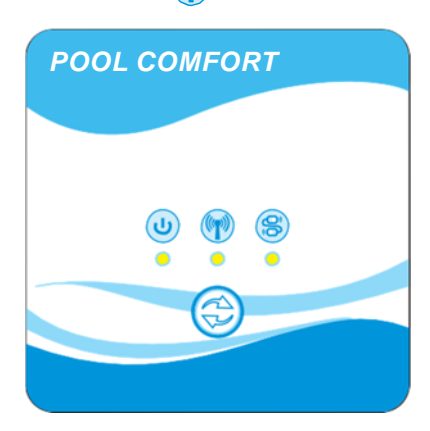

4) Klicken Sie das Symbol "POOLKOMFORT" an und starten Sie die Funktion.

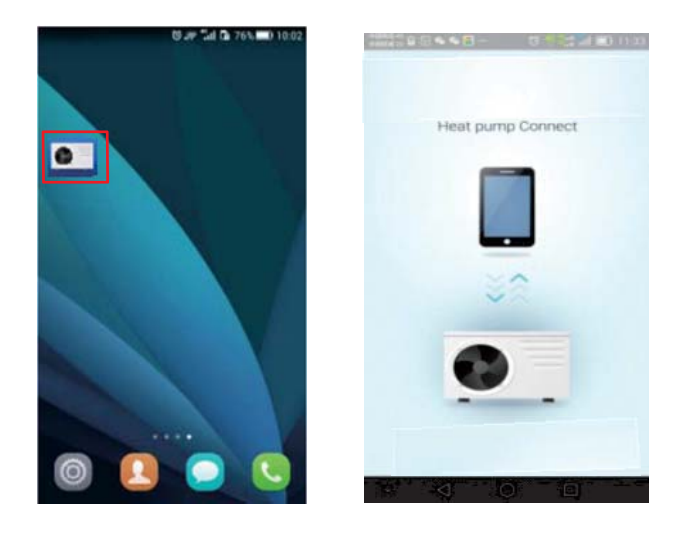

5) Klicken Sie auf das "+" und wählen Sie ein "neues Gerät".

Wenn der Name der WIFI-Verbindung angezeigt wird, geben Sie das WIFI-Passwort ein und klicken Sie auf "Suchen".

Es dauert höchstens 120 s, um die Kontrollanzeige über das verbundene WIFI-Modul zu verbinden.

man bleibt, wurde die Verbindung zwischen Ihrem Telefon Wenn das WIFI und dem WIFI-Modul eingerichtet.

|           |                 | WIFI Name     |
|-----------|-----------------|---------------|
|           | searching the d | evice         |
|           |                 | WIFI Passwort |
|           | GiocelMe_7ed8   |               |
|           | Search          |               |
| 5 4 10 10 | 14: 5a: 76      |               |

6) Geben Sie das Standardpasswort des Geräts "123456" ein und klicken Sie auf den "Strichcode", um die Seriennummer der Wärmepumpe einzuscannen, die sich unter dem Datenschild auf der seitlichen Abdeckung der Wärmepumpe befindet.

Bringen Sie die Seriennummer in den Scanbereich und stellen Sie sicher, dass die rote Scannerlinie auf die Seriennummer zielt.

Nachdem die Seriennummer eingescannt ist, drücken Sie auf "Bestätigen", um in die Hauptschnittstelle zu gelangen.

Sie werden gebeten, das Passwort zu ändern. Geben Sie ein neues Passwort ein, das anschließend auf die Betriebsseite weitergeleitet wird.

| device information  device information  accompose  cl comFoRT  pool comFoRT  csepord  compose  compose compose  compose  compose compose  compose c |  |
|----------------------------------------------------------------------------------------------------|--|
| II DODDODOOS B241 DODDODOOS B241 DODDOOS B241 DODDODOOS B241 DODDODOOS B241 DODDOOS B241 DODDOOS B241 DODDODOOS B241 DODDODOOS B241 DODDODOOS B241 DODDODOOS B241 DODDODOOS B241 DODDOOS B241 DODDOOS B241 DODDOOS B241 DODDOOS B241 DODDOOS B241 DODDOODOOS B241 DODDOODOOS B241 DODDOODOOS B241 DODDOODOOS B241 DODDOODOOS B241 DODDOODOOS B241 DODDOODOOS B241 DODDOODOOS B241 DODDOODOOS B241 DODDOODOOS B241 DODDOODOOS B241 DODDOODOOS B241 DODDOODOODOODOOS B241 DODDOODOODOODOODOODOODOODOODOODOODOODOO                                                                                                    |  |
| OL COMFORT POOL COMFORT                                                                                                    |  |
| smort                                                                                                    |  |
|                                                                                                    |  |
| Code 81080150526001                                                                                                    |  |
| confirm                                                                                                    |  |

Jetzt ist die Verbindung zwischen Ihrer Wärmepumpe und dem APP stabil!

## 2.3 APP Betrieb

1) Darstellung der Bedienungsseite.

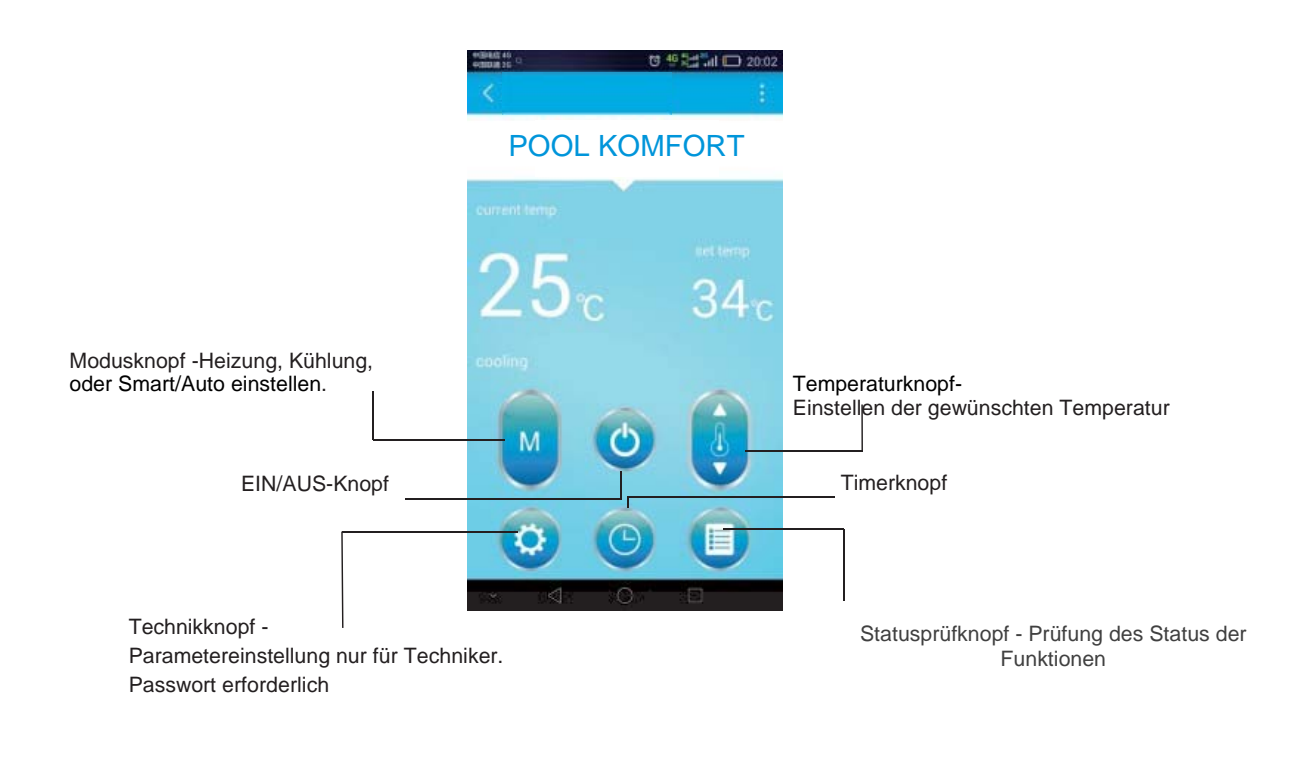

2) Ein-/Ausschalten der Wärmepumpe.

Klick 🕐 Knopf, um die Einheit ein-/auszuschalten.

3) Moduswechsel

Klick 🔲 um Auto/Smart, Heizung oder Kühlung zu wählen.

- 4) Einstellen der gewünschten Wassertemperatur Klick 👔 zur Änderung der Wassertemperatur.
- 5) Timer einstellen
  - a. Klick om auf die Timerseite zu gelangen;
  - b. Klick "Timer Einschalten",

zum Einstellen der Zeit bewegen Sie sich auf dem Bildschirm nach oben/unten.

- c. Sinngemäß gleich für "Timer Ausschalten".
- d. Schließlich zur Bestätigung "Speichern" anklicken.
- e. Die neue Timer Ein-/Aus-Einstellung wird auf der Betriebsseite angezeigt.
- f. Es können höchstens 3 Timer eingestellt werden.

|           |    | 19 46 R.H . | al 🗖 20:0 |
|-----------|----|-------------|-----------|
| <         |    |             |           |
| Timer On  |    |             | 20:08~    |
|           | 18 | 06          |           |
|           | 19 | 07          |           |
|           | 20 | 08          |           |
|           | 21 | 09          |           |
| Timer Off |    |             | 20:38 >   |
|           |    |             |           |
|           | 5  | ave         |           |
|           | 1  | ~ =         |           |

| Timer On  |    |    | 20:08 |
|-----------|----|----|-------|
| Timer Off |    |    | 20.38 |
|           | 18 | 36 |       |
|           | 19 | 37 |       |
|           | 20 | 38 |       |
|           | 21 | 39 |       |
|           |    |    |       |
|           |    |    |       |

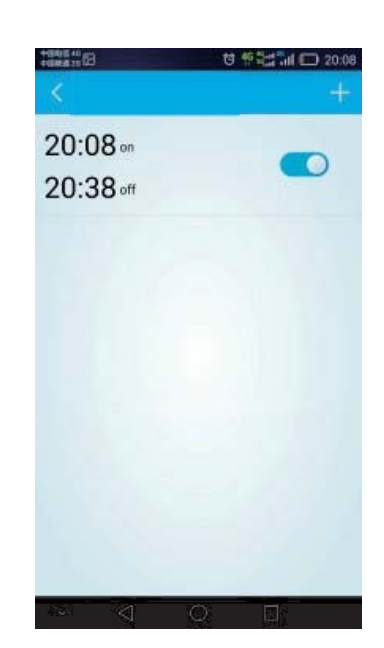

6) Prüfung der Details des Betriebsstatus Im Betriebs- oder Standbymodus 

anklicken, um die vom System gemessenen Werte und

Betriebsdetails zu prüfen.

|                       | 49 옥배 해 🗊 20:09 | *10000 40 🗣 🗹 🕈 🕈        | 21 D |
|-----------------------|-----------------|--------------------------|------|
|                       |                 | <                        |      |
| Aeasured system value |                 | Working details          |      |
| Vater inlet temp.     | 25°C            | Compressor               |      |
| Vater outlet temp.    | 25°C            | Four-way Valve           |      |
| mbient temp           | 251             | High Fan Speed           |      |
| vanarator coil temp   | 247             | Low Fan Speed            |      |
| vaporator contemp.    | 240             | Circulation Pump         |      |
| Return gas temp.      | 200             | Electric heating         |      |
| lec. Expansion Valve  | 100             | Chassis electric heating |      |
| Vorking details       |                 |                          |      |
| Compressor            | on              | Low Pressure Switch      |      |
| Four-way Valve        | on              | High Pressure Switch     |      |
| linh Fan Sneed        | off             | Emergency Switch         |      |
| ngir ran opeed        | - off           | Waterflow Switch         |      |
| Low Fan Speed         | on              | Conuence Switch          |      |
| Circulation Quemo     | 00              | Sequence Switch          |      |

# 7) Ändern der Parametereinstellungen

(Um die Standardeinstellung ab Werk zu ändern, ist ein Passwort erforderlich, das nur der Techniker kennt.) Eingabe des technischen Passworts zur Anzeige der Seite mit den technischen Einstellungen.

|                              | 변월 📶 🖸 20:07 |
|------------------------------|--------------|
| <u> </u>                     |              |
| Temp. Setting Heating        | BC )         |
| Temp. Setting Cooling        | 8.0 >        |
| Time b/w defrosting cycles   | 40minute >   |
| Evap. temp. defrost start    | -372 >       |
| Evap. temp. defrost stop     | 1372 >       |
| Defrost time                 | Bminute >    |
| Number of Refrigerant system | 1>           |
| Power-off memory setting     | yes >        |
| Type of unit                 | heat pump >  |
| Filter pump setting          | always on >  |
| Cool/Heat/AUTO Restart       | 87 >         |
| Delta Temp. Start-Stop       | 270 >        |
| Save                         |              |
| a a o                        |              |

|                             | 명 변화를 개비 🗂 20:07 |
|-----------------------------|------------------|
| <                           |                  |
| Set. target superheat EEV   | 5°C >            |
| Set. Calc. Factor EEV       | 35 >             |
| Opening Setting of EEV      | 35 >             |
| EEV Setting                 | auto >           |
| Four-way valve direction    | heating >        |
| Water freeze protection Air | < 30             |
| Anti-freezing(Air)          | 470 >            |
| Set overheat protection     | 50 >             |
| Protection In-Out Cooling   | 130 >            |
| Protection water heating    | 600 >            |
| Time delay comp. start      | 66 sec >         |
|                             | 30 sec 5         |

| +15451540<br>+1546-818      | 명 변화를 해비 🖂 20:08     |
|-----------------------------|----------------------|
| <                           |                      |
| Four-way valve direction    | heating >            |
| Water freeze protection Air | 00 >                 |
| Anti-freezing(Air)          | 410 >                |
| Set overheat protection     | 500 >                |
| Protection In-Out Cooling   | 130 >                |
| Protection water heating    | e0,C >               |
| Time delay comp. start      | 60 sec >             |
| Time delay pump stop        | 30 sec >             |
| Bottom heater Start         | 70 >                 |
| Set Fan Speed temp.         | 270 >                |
| Fahrenheit / Celsius        | Centigrade >         |
| Factory reset               | existing setting $>$ |
| Save                        | E.                   |
| 0 P 2                       |                      |

8) Umbenennen des Geräts.

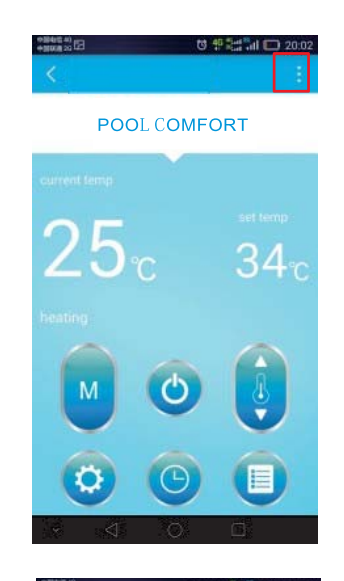

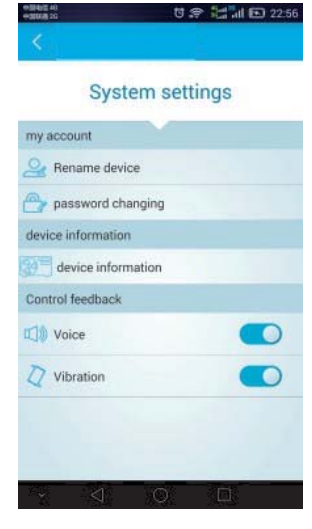

9) Ändern des Nutzerpassworts

| Oid password         |  |
|----------------------|--|
| New password         |  |
| Confirm new password |  |
| confirm              |  |

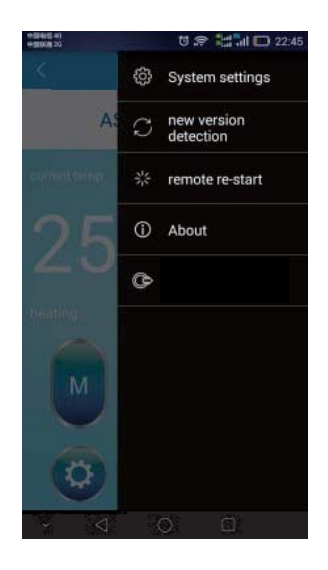

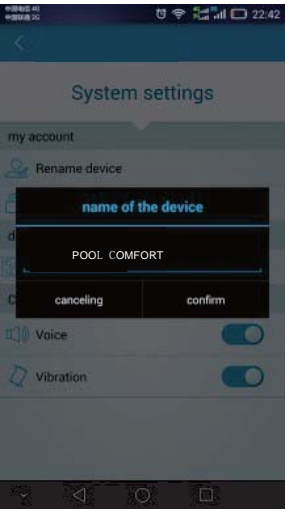

| <                                   | <b>9 9</b><br>82 | <b>41</b> 0000 0 | <b>8 - 23</b> 0<br>009  | ) 16:08 |
|-------------------------------------|------------------|------------------|-------------------------|---------|
|                                     | param            | setting pa       | issword                 |         |
| -                                   |                  |                  |                         |         |
|                                     | canceling        |                  | confirm                 |         |
|                                     |                  |                  |                         |         |
| 10000                               | Ø                |                  | 0                       | ~       |
| 12                                  | e<br>1           | 2                | <b>0</b><br>3           | ~       |
| 1950 HE<br>1970<br>1<br>1<br>+      | €<br>1<br>4      | ■ •I•<br>2<br>5  | <b>0</b><br>3<br>6      | ×<br>*  |
| ₽<br>₽<br> <br> <br> <br> <br> <br> | e<br>1<br>4<br>7 | 2<br>5<br>8      | <b>¢</b><br>3<br>6<br>9 | *<br>#  |